## 74 期 1 年進路だより

20200207 進路通信第 14 号

## e-Portfolio だ!

74 期生の皆さんはもうすぐ2年生です。高校2年、3年といえば、人生の中で最も勉強 する時期かもしれません。覚悟を決めて頑張りましょう。

さて、今までも練習してきた「**JAPAN** *e*-**Portfolio**」ですが、今回は自分で入力した内容を先生(担任)に承認してもらいます。

①「学校行事」の「文化祭・学園祭」または、「スポーツ大会・体育祭」のどちらかを入力 します。

学びのデータ(入力)編集 → (入力) → 入力内容確認 → 登録

**入力**については、各項目が未入力にならないように、この時間内に終えてください。(今回は一言の入力でも構いません。)

②画面上の方にある「MENU」から

承認依頼・承認状況確認 → ステータス(承認未申請)

- → カテゴリー(学校行事、文化祭か体育祭)、依頼先は後で選択
- → 検索 → □ 承認未申請に / → チェックしたデータを承認依頼
- → 承認者の先生(今回は担任)を選び承認依頼
- ③今回は、内容について「不十分や入力ミスあり」との想定で、担任先生には全員に対し 承認せずに『差し戻し』にしてもらいますので、3月末ごろまでに『差し戻し』になって いることを確認しておいてください。

④その後、自分で入力し、承認依頼をした場合、依頼した先生に必ず連絡してください。

以上